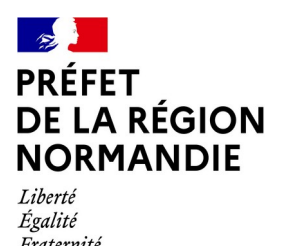

## Dérogation pour la pêche avec l'usage dérogatoire des filets remorqués dans la bande côtière des 3 milles autour de l'archipel de Chausey

## NOTICE

#### I – Réglementation

L'arrêté n°33/2017 modifié du préfet de la région Normandie du 13 avril 2017 réglemente l'usage dérogatoire des filets remorqués pour la pêche dans la bande côtière des trois milles autour de l'archipel de Chausey.

Cette pêche est soumise à autorisation administrative annuelle, objet de la présente démarche dématérialisée.

De manière exceptionnelle, la pêche à l'aide des filets remorqués dans la bande côtière des trois milles autour de l'archipel de Chausey est autorisée dans les zones et aux dates suivantes :

• « Chausey 1 » du 1<sup>er</sup> janvier au 14 avril

| Les Ardentes- La Catheue |                            |           |
|--------------------------|----------------------------|-----------|
|                          | Latitude (N) Longitude (W) |           |
| N1                       | 48 56 640                  | 01 42 000 |
| N2                       | 48 56 750                  | 01 50 110 |
| N3                       | 48 57 690                  | 01 49 860 |
| N4                       | 48 57 760                  | 01 45 500 |

| Sud Chausey |              |               |
|-------------|--------------|---------------|
|             | Latitude (N) | Longitude (W) |
| S1          | 48 51 990    | 01 42 810     |
| S2          | 48 51 430    | 01 46 860     |
| \$3         | 48 51 330    | 01 50 060     |
| S4          | 48 49 220    | 01 50 000     |
| S5          | 48 49 060    | 01 46 760     |
| S6          | 48 50 000    | 01 42 720     |

• « Chausey 2 » du 15 avril au 30 juin

| Les Sauvages |              |               |
|--------------|--------------|---------------|
|              | Latitude (N) | Longitude (W) |
| J1           | 48 54 130    | 01 53 670     |
| J2           | 48 53 150    | 01 53 860     |
| J3           | 48 51 820    | 01 52 620     |
| J4           | 48 51 840    | 01 54 730     |
| J5           | 48 53 940    | 01 56 100     |
| JG           | 48 54 300    | 01 56 750     |
| J7           | 48 55 530    | 01 56 100     |
| 8L           | 48 56 000    | 01 55 350     |
| 19           | 48 54 800    | 01 52 800     |

| Les Caux- Les Ardentes |                            |           |
|------------------------|----------------------------|-----------|
|                        | Latitude (N) Longitude (W) |           |
| 11                     | 48 53 900                  | 01 40 700 |
| 12                     | 48 54 520                  | 01 41 350 |
| 13                     | 48 57 750                  | 01 49 300 |
| 14                     | 48 57 760                  | 01 45 500 |
| 15                     | 48 56 360                  | 01 41 150 |
| 16                     | 48 55 810                  | 01 40 500 |

| Sud Chausey et Videcoq |              |               |
|------------------------|--------------|---------------|
|                        | Latitude (N) | Longitude (W) |
| H1                     | 48 53 900    | 01 40 700     |
| H2                     | 48 52 600    | 01 42 950     |
| H3                     | 48 51 640    | 01 46 155     |
| H4                     | 48 51 640    | 01 48 145     |
| H5                     | 48 49 130    | 01 48 130     |
| H6                     | 48 49 060    | 01 46 760     |
| H7                     | 48 50 300    | 01 41 600     |
| H8                     | 48 51 100    | 01 40 800     |
| Н9                     | 48 52 300    | 01 40 000     |

| Sud Chausey et Videcoq |              |               |
|------------------------|--------------|---------------|
|                        | Latitude (N) | Longitude (W) |
| G1                     | 48 53 860    | 01 53 620     |
| G2                     | 48 52 340    | 01 52 340     |
| G3                     | 48 51 510    | 01 52 410     |
| G4                     | 48 51 540    | 01 55 160     |
| G5                     | 48 51 770    | 01 55 750     |
| G6                     | 48 52 180    | 01 55 870     |
| G7                     | 48 53 450    | 01 57 140     |
| G8                     | 48 55 530    | 01 56 100     |
| G9                     | 48 56 400    | 01 54 750     |
| G10                    | 48 55 500    | 01 53 000     |
| G11                    | 48 55 000    | 01 52 380     |

| • | « Chausey | / 3 » du 1 <sup>er</sup> ] | juillet au 14 | septembre |
|---|-----------|----------------------------|---------------|-----------|
|---|-----------|----------------------------|---------------|-----------|

| Sud Chausey- Anvers – La Catheue |              |               |
|----------------------------------|--------------|---------------|
|                                  | Latitude (N) | Longitude (W) |
| F1                               | 48 56 140    | 01 40 440     |
| F2                               | 48 56 360    | 01 41 150     |
| F3                               | 48 55 370    | 01 44 440     |
| F4                               | 48 53 025    | 01 42 070     |
| F5                               | 48 52 600    | 01 42 900     |
| F6                               | 48 51 430    | 01 46 860     |
| F7                               | 48 51 330    | 01 50 060     |
| F8                               | 48 49 220    | 01 50 000     |
| F9                               | 48 49 060    | 01 46 760     |
| F10                              | 48 50 300    | 01 41 600     |
| F11                              | 48 51 100    | 01 40 800     |
| F12                              | 48 52 300    | 01 40 000     |
| F13                              | 48 53 900    | 01 40 700     |

• « Chausey 4 » du 15 septembre au 30 novembre

| Nord de Chausey |              |               |
|-----------------|--------------|---------------|
|                 | Latitude (N) | Longitude (W) |
| B1              | 48 55 000    | 01 46 150     |
| В2              | 48 54 910    | 01 49 000     |
| В3              | 48 54 700    | 01 51 000     |
| В4              | 48 54 400    | 01 52 300     |
| В5              | 48 56 160    | 01 52 220     |
| В6              | 48 56 600    | 01 49 390     |
| В7              | 48 56 630    | 01 46 300     |

| Les Sauvages |              |               |
|--------------|--------------|---------------|
|              | Latitude (N) | Longitude (W) |
| A1           | 48 52 080    | 01 52 760     |
| A2           | 48 52 000    | 01 56 430     |
| A3           | 48 53 540    | 01 57 140     |
| A4           | 48 55 530    | 01 56 100     |
| A5           | 48 56 140    | 01 55 100     |
| A6           | 48 54 800    | 01 52 800     |
| Α7           | 48 53 970    | 01 54 210     |

| Les Ardentes-La Catheue-L'Anvers |                            |           |
|----------------------------------|----------------------------|-----------|
|                                  | Latitude (N) Longitude (W) |           |
| E1                               | 48 53 900                  | 01 40 700 |
| E2                               | 48 56 140                  | 01 40 440 |
| E3                               | 48 57 760                  | 01 45 500 |
| E4                               | 48 57 690                  | 01 49 860 |
| E5                               | 48 57 240                  | 01 49 900 |
| E6                               | 48 56 630                  | 01 46 300 |
| E7                               | 48 56 140                  | 01 44 500 |

| Sud Chausey |              |               |
|-------------|--------------|---------------|
|             | Latitude (N) | Longitude (W) |
| S1          | 48 51 990    | 01 42 810     |
| S2          | 48 51 430    | 01 46 860     |
| \$3         | 48 51 330    | 01 50 060     |

| S4 | 48 49 220 | 01 50 000 |
|----|-----------|-----------|
| S5 | 48 49 060 | 01 46 760 |
| S6 | 48 50 000 | 01 42 720 |

### • « Chausey 5 » du 1<sup>er</sup> au 31 décembre

| Nord Chausey-Ouest de l'île |              |               |
|-----------------------------|--------------|---------------|
|                             | Latitude (N) | Longitude (W) |
| D1                          | 48 55 000    | 01 46 150     |
| D2                          | 48 54 910    | 01 49 000     |
| D3                          | 48 54 700    | 01 51 000     |
| D4                          | 48 54 400    | 01 52 300     |
| D5                          | 48 53 950    | 01 52 950     |
| D6                          | 48 53 470    | 01 53 150     |
| D7                          | 48 52 340    | 01 52 340     |
| D8                          | 48 51 790    | 01 52 070     |
| D9                          | 48 51 770    | 01 55 750     |
| D10                         | 48 52 180    | 01 55 870     |
| D11                         | 48 52 220    | 01 54 950     |
| D12                         | 48 53 460    | 01 55 650     |
| D13                         | 48 53 940    | 01 56 100     |
| D14                         | 48 54 300    | 01 53 750     |
| D15                         | 48 55 530    | 01 56 100     |
| D16                         | 48 56 000    | 01 55 350     |
| D17                         | 48 55 430    | 01 53 950     |
| D18                         | 48 55 840    | 01 53 280     |
| D19                         | 48 56 500    | 01 54 570     |
| D20                         | 48 56 900    | 01 54 000     |
| D21                         | 48 57 750    | 01 49 300     |
| D22                         | 48 57 460    | 01 47 770     |
| D23                         | 48 57 325    | 01 47 727     |
| D24                         | 48 56 510    | 01 48 270     |
| D25                         | 48 56 630    | 01 46 300     |

| Sud Chausey et Videcoq |              |               |  |
|------------------------|--------------|---------------|--|
|                        | Latitude (N) | Longitude (W) |  |
| V1                     | 48 53 900    | 01 40 700     |  |

| V2  | 48 52 600 | 01 42 900 |
|-----|-----------|-----------|
| V3  | 48 51 640 | 01 46 155 |
| V4  | 48 51 640 | 01 48 145 |
| V5  | 48 51 280 | 01 48 120 |
| V6  | 48 51 330 | 01 49 850 |
| V7  | 48 49 220 | 01 50 000 |
| V8  | 48 49 060 | 01 46 760 |
| V9  | 48 50 300 | 01 41 600 |
| V10 | 48 51 100 | 01 40 800 |
| V11 | 48 52 300 | 01 40 000 |

#### Conditions de délivrance de l'autorisation annuelle :

L'exercice de la pêche à l'aide des filets remorqués dans la bande côtière des 3 milles autour de l'archipel de Chausey est soumis à la détention d'une autorisation délivrée annuellement par la DIRM MEMN, par délégation du préfet de la région Normandie.

La demande doit être déposée par voie dématérialisée entre le 15 novembre et le 15 décembre de chaque année.

L'autorisation ne peut être délivrée qu'aux navires ayant les caractéristiques du navire correspondant à la présente demande, des antériorités pour cette dérogation, dont les obligations déclaratives sont en situation régulière. Enfin, le navire devra être actif au fichier flotte au moment du dépôt de la demande.

#### II – Dématérialisation

Depuis cette année, la délivrance de l'autorisation est dématérialisée. Elle n'est plus effectuée par un formulaire papier à remplir, à signer et à transmettre mais par une plateforme internet nommée « démarches-simplifiées.fr » qui est nationale et commune à plusieurs administrations ou organismes privés. Le lien vers cette plateforme est : <u>https://www.demarches-simplifiees.fr</u>

Cette plateforme permet :

- d'effectuer la demande d'autorisation ;

- de suivre l'avancement de l'instruction de la demande d'autorisation (mode « brouillon » - dépôt auprès de l'administration - instruction/ré-instruction par l'administration - délivrance par l'administration) ;

- d'échanger par mail avec l'administration instruisant la demande d'autorisation ;
- de se voir délivrer l'autorisation.

L'autorisation délivrée doit être conservée à bord du navire (attestation à télécharger et/ou à imprimer dans l'application « demarches-simplifiees.fr ») et présentée sous format papier ou informatique (smartphone, ordinateur, tablette), à toute réquisition des agents chargés de la police des pêches maritimes.

#### **A- EFFECTUER LA DEMANDE D'AUTORISATION**

# Etape 1 : obtenir le <u>lien</u> de la démarche d'autorisation « pêche avec l'usage dérogatoire des filets remorqués dans la bande côtière des trois milles autour de l'archipel de Chausey ».

Pour faire une demande d'autorisation sur « démarches-simplifiées.fr », il est nécessaire de disposer du lien de la démarche qui vous intéresse. Ce lien est établi par l'administration et vous pouvez l'obtenir de différentes manières :

- auprès de l'URR de la DIRM MEMN (Mail : urr.dirm-memn@developpement-durable.gouv.fr) ;
- auprès de votre comité régional ou départemental des pêches maritimes et des élevages marins ;
- sur le site internet de la DIRM MEMN :

https://www.dirm.memn.developpement-durable.gouv.fr/chausey-a1239.html

#### Etape 2 : connexion à « Démarches-simplifiées.fr »

Il existe 2 cas de figure :

- Vous possédez déjà un compte sur « démarches-simplifiées.fr » : cliquer sur « <u>J'ai déjà un compte</u> » puis renseigner l'e-mail et le mot de passe de connexion ;
- Vous ne possédez pas de compte et souhaitez vous connecter pour la première fois : cliquer sur «<u>Créer un compte demarches-simplifiees.fr</u>», entrer une adresse e-mail, choisir un mot de passe et valider.

#### Commencer la démarche

| Avec Fro<br>France conn<br>sécuriser et s | InceConnect<br>ect est la solution proposée par l'État pour<br>simplifier la connexion aux services en ligne. |
|-------------------------------------------|----------------------------------------------------------------------------------------------------|
|                                           | Qu'est-ce que FranceConnect ?<br>OU                                                                           |
| Cré                                       | er un compte demarches-simplifiees.fr                                                                         |
|                                           | J'ai déjà un compte                                                                                           |

# Attention, les échanges mail se font automatiquement vers l'<u>adresse mail saisie lors de la création du</u> <u>compte</u>.

Etape 3 : Commencer la démarche

Cliquer sur « commencer la démarche ».

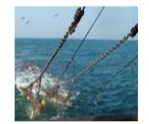

# Demande de dérogation pour la pêche avec l'usage de filets remorqués dans la bande côtière des trois milles autour de l'archipel de Chausey

Temps de remplissage estimé : 3 min

🛗 Date limite : 15 décembre 2024 à 23 h 59 (heure de Paris).

| Commencer la démarche                               |   |
|-----------------------------------------------------|---|
| Quel est l'objet de la démarche ?                   | ~ |
| À qui s'adresse la démarche ?                       | ~ |
| Quelle est la durée de remplissage de la démarche ? | ~ |

#### Etape 4 : Saisir les données d'identité

Il est possible de remplir la déclaration pour un bénéficiaire (membre de la famille, proche, mandant, professionnel en charge du suivi du dossier). Dans ce cas, l'identité (nom et prénom) du demandeur est à renseigner et plus de votre identité. Les données d'identité sont celles du demandeur, qui peut être différent de l'armateur bénéficiaire de l'autorisation. Remplir les données. Une fois que vous avez cliqué sur "continuer", vous êtes automatiquement redirigé vers le formulaire.

| Ce dossier est :                                                                                               |    |
|----------------------------------------------------------------------------------------------------|----|
| Pour vous                                                                                                    | 2  |
| O Pour un bénéficiaire : membre de la famille, proche, mandant, professionnel en<br>charge du suivi du dossier | 1: |
| Votre identité                                                                                                 |    |
| Civilité *                                                                                                    |    |
| O Madame                                                                                                    |    |
| O Monsieur                                                                                                    |    |
| Prénom *                                                                                                    |    |
|                                                                                                    |    |
| Nom *                                                                                                    |    |
|                                                                                                    |    |
|                                                                                                    |    |
| Continuer                                                                                                    |    |
|                                                                                                    |    |

#### Etape 5 : Remplir le formulaire de demande

Les données demandées portent sur :

- l'armateur (nom, prénom, adresse postale, adresse mail, numéro de téléphone) ;
- le navire (nom, port et numéro d'immatriculation, longueur hors tout, puissance) ;
- la zone ou les zones de pêche demandées ;

Les champs à côté desquels figure un **astérisque** sont <u>obligatoires</u> ; cela signifie que le dépôt du dossier est conditionné par le remplissage de ces champs.

Il est possible d'inviter quelqu'un à remplir ce dossier avec vous

💪 Inviter une personne à modifier ce dossier 🔻

(cette personne aura le droit de modifier votre dossier) en cliquant en haut à droite sur la case « Inviter une personne à modifier ce dossier » et en saisissant son adresse mail. Vous pouvez ajouter un message à l'attention de ce destinataire. Enfin cliquer sur le bouton « Envoyer une invitation ». La personne invitée reçoit alors un e-mail l'invitant à se connecter sur « démarches-simplifiées.fr » afin d'accéder au dossier. Une fois connecté, l'invité a accès à l'ensemble du dossier et est libre de le modifier ou le compléter. Toutefois, l'invité ne peut pas déposer le dossier ; seul l'usager à l'origine du dossier dispose des droits pour déposer celui-ci.

A tout moment le dossier peut être enregistré en **brouillon**. Pour cela il suffit de cliquer sur le bouton "Enregistrer le brouillon", situé en bas à gauche de votre écran. Un enregistrement automatique est également réalisé à intervalles fréquents. Le mode brouillon permet d'enregistrer les informations renseignées dans le formulaire sans que le dossier ne soit rendu visible par le service instructeur.

| 📕 📕 demarches-simplifiees.fr           | Dossiers              | Rechercher un dossier Q | Aide • |
|----------------------------------------|-----------------------|-------------------------|--------|
| Votre brouillon a bien été sauvegardé. |                       |                         |        |
| Message de sau                         | uvegarde du brouillor | n, en tant qu'usage     | er     |

#### Etape 6 : déposer le dossier de demande d'autorisation

Une fois le dossier complété, cliquer sur le bouton « Déposer le dossier » afin de le transmettre au service instructeur.

| Déposer le dossier                                                                   |        |
|--------------------------------------------------------------------------------------|--------|
|                                                                                      |        |
| L'affichage suivant apparaît alors :                                                 |        |
|                                                                                      |        |
| Merci !                                                                              |        |
| Votre dossier sur la démarche Demande de dérogation pour la pêche avec l'usag        | e de   |
| filets remorqués dans la bande côtière des trois milles autour de l'archipel de Chau | usey a |
| bien été envoyé.                                                                     |        |
| Vous avez désormais accès à votre dossier en ligne.                                  |        |
| Vous pouvez le modifier et échanger avec un instructeur.                             |        |
| ⊻ Télécharger mon dossier (PDF) Accéder à votre dossier                              |        |

Le dossier passe alors du statut «brouillon» au statut « en construction ». Le statut "en construction" indique que le dossier est visible par l'administration qui va pouvoir l'instruire mais reste modifiable par l'usager.

#### Etape 7 et finale : impression de l'autorisation de pêche

Lorsque l'administration accepte ou refuse la demande d'autorisation de pêche, le demandeur reçoit un mail l'avertissant de cette décision.

| De > ne-pas-repondre (par Internet, dépôt bounces-76184950-ne-pas-repondre=demarches-simplifiees.fr@transactional.demarches.gouv.fr) < ne-pas-repondre@demarches-simplifiees.fr> 🏠 |                                                                                                    |  |  |
|----------------------------------------------------------------------------------------------------|----------------------------------------------------------------------------------------------------|--|--|
| Sujet Votre dossier nº 20972401 a été accepté (Demande de dérogation pour la pêche avec l'usage de file                                                                            |                                                                                                    |  |  |
| Pour urr.dirm-memn@developpement-durable.gouv.fr 🚖                                                                                                    |                                                                                                    |  |  |
| > Commentaire(s):                                                                                                    |                                                                                                    |  |  |
|                                                                                                    |                                                                                                    |  |  |
|                                                                                                    | Bonjour,                                                                                                    |  |  |
|                                                                                                    | Votre dossier nº 20972401 a été accepté le 13/11/2024.                                                                                         |  |  |
|                                                                                                    | Vous pouvez télécharger votre attestation à l'adresse suivante : <u>https://www.demarches-</u><br>simplifiees.fr/dossiers/20972401/attestation |  |  |
|                                                                                                    | Cordialement,<br>Service réglementation et contrôle des activités maritimes, Direction interrégionale de la mer<br>Manche Est - Mer du Nord    |  |  |
|                                                                                                    | Consulter mon dossier                                                                                                    |  |  |
|                                                                                                    | J'ai une question                                                                                                    |  |  |

Il peut alors visualiser la décision en cliquant sur le lien figurant dans le mail (voir ci-contre).

Il peut également retrouver la décision d'autorisation sur la plateforme « Démarches-simplifiées.fr ».

A ce stade, la messagerie dans la plateforme « Démarches-simplifiées.fr » est alors désactivée (les échanges de mails ne sont plus possibles).

L'autorisation délivrée doit être conservée à bord du navire (attestation à télécharger et/ou à imprimer dans l'application « demarches-simplifiees.fr ») et présentée sous format papier ou informatique (smartphone, ordinateur, tablette), à toute réquisition des agents chargés de la police des pêches maritimes.

S'il perd cette autorisation, il peut à nouveau la retrouver sur la plateforme « Démarches-simplifiées.fr » et l'imprimer ou la télécharger.

#### **B- AUTRES FONCTIONNALITES**

#### Déposer un nouveau dossier

Pour commencer un nouveau dossier sur une démarche que vous avez déjà réalisée, connectez-vous sur votre espace « démarches-simplifiées.fr ». Cliquez ensuite sur le bouton "Actions" du dossier correspondant à la démarche que vous souhaitez faire. Sélectionnez ensuite le bouton "Commencer un autre dossier".

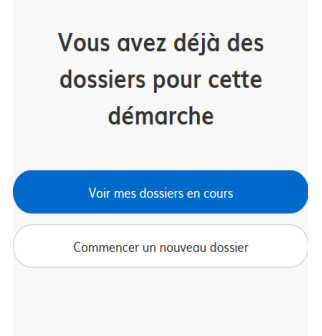

#### Modifier un dossier

Un dossier peut être modifié s'il est en « brouillon » ou « en construction ». Pour cela cliquer sur le bouton "Modifier mon dossier" en haut à droite.

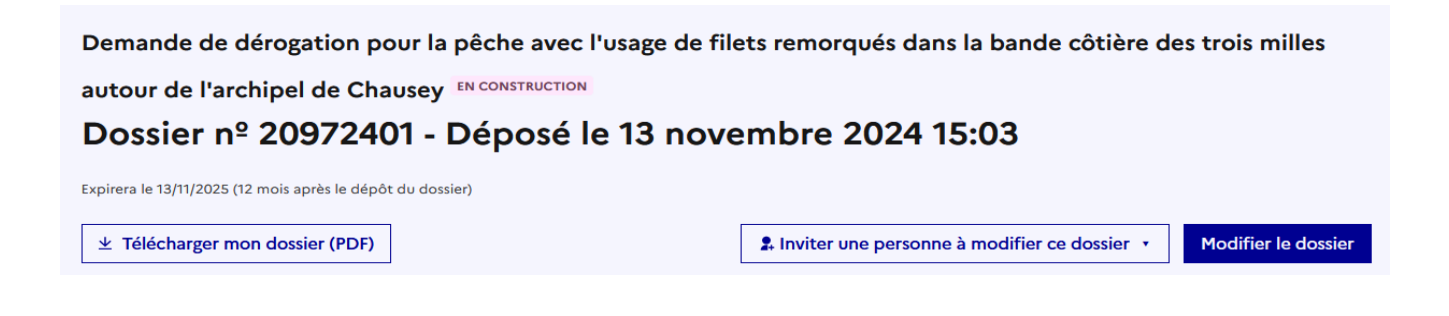

Une fois les modifications effectuées, n'oubliez pas de cliquer sur le bouton "Enregistrer les modifications du dossier", situé en bas de page.

Les différents statuts d'un dossier sont :

**Brouillon** : Une fois la démarche effectuée par l'usager et le dossier enregistré, celui-ci est au statut de brouillon tant que l'usager ne l'a pas déposé auprès de l'administration.

en construction > en instruction > terminé

**En construction** : Une fois le dossier déposé par l'usager, son statut est "en construction". L'usager peut encore le modifier.

**En instruction** : Le dossier "en instruction" est pris en charge par l'administration. Il ne peut plus être modifié par l'usager, mais est toujours consultable. L'administration peut toujours re-passer un dossier qui est à l'état « En instruction » à celui de « En construction » afin que le demandeur puisse à nouveau le modifier. Dans ce cas, le demandeur reçoit un e-mail indiquant que son dossier passe à nouveau à l'état « en construction ».

**Terminé (Accepté / Sans suite / Refusé)** : Le dossier prend l'un de ces statuts une fois que l'administration a statué en acceptant, refusant ou classant sans suite la demande. Le demandeur reçoit alors un e-mail lui indiquant la décision de l'administration.

#### Utiliser la messagerie pour contacter le service instructeur :

Un onglet "Messagerie" est intégré au dossier : celui-ci reprend les e-mails qui sont envoyés au demandeur et lui permet de communiquer directement avec le service instructeur. Après avoir saisi le corps du texte (« Ecrivez votre message ici », cliquer sur le bouton « Envoyer le message ». Possibilité de joindre un fichier au message (max 20 Mo) en cliquant sur « Parcourir ».

En l'absence de réponse ou si vous souhaitez contacter directement l'administration, les informations de contact sont disponibles en bas de page de la démarche concernée, sous la rubrique "Pour une question sur votre dossier". Voir ci-après.

| Résumé | Demande | Messagerie |
|--------|---------|------------|
|        |         |            |

La messagerie vous permet de contacter l'instructeur en charge de votre dossier.

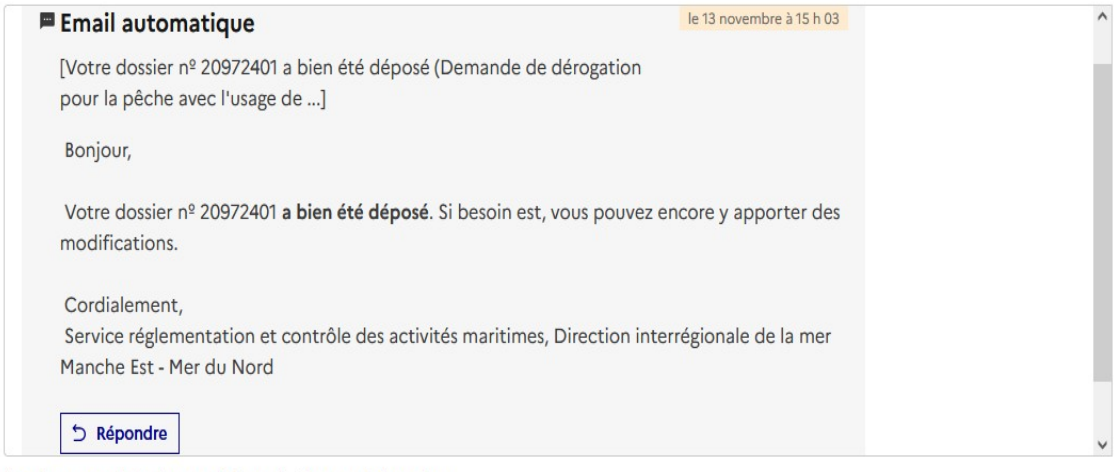

Les champs suivis d'un astérisque ( \* ) sont obligatoires.

#### Votre message \*

Écrivez votre message ici

Pièce jointe Taille maximale : 20 Mo. Plusieurs fichiers possibles. Parcourir... Aucun fichier sélectionné.

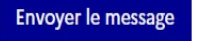

#### Aide :

Il existe une aide technique en ligne, en haut à droite de l'écran. Cliquer sur le bouton : (Aide •

Sinon le demandeur peut contacter :

- l'URR de la DIRM MEMN (Mail : urr.dirm-memn@developpement-durable.gouv.fr)
- le CRPMEM et le CDPMEM